#### Памятка по восстановлению пароля в системе «Навигатор»

# Если при входе в личный кабинет не подходит пароль, его необходимо восстановить.

1. Открываем главную страницу и выбираем кнопку «Пользователи сайта»

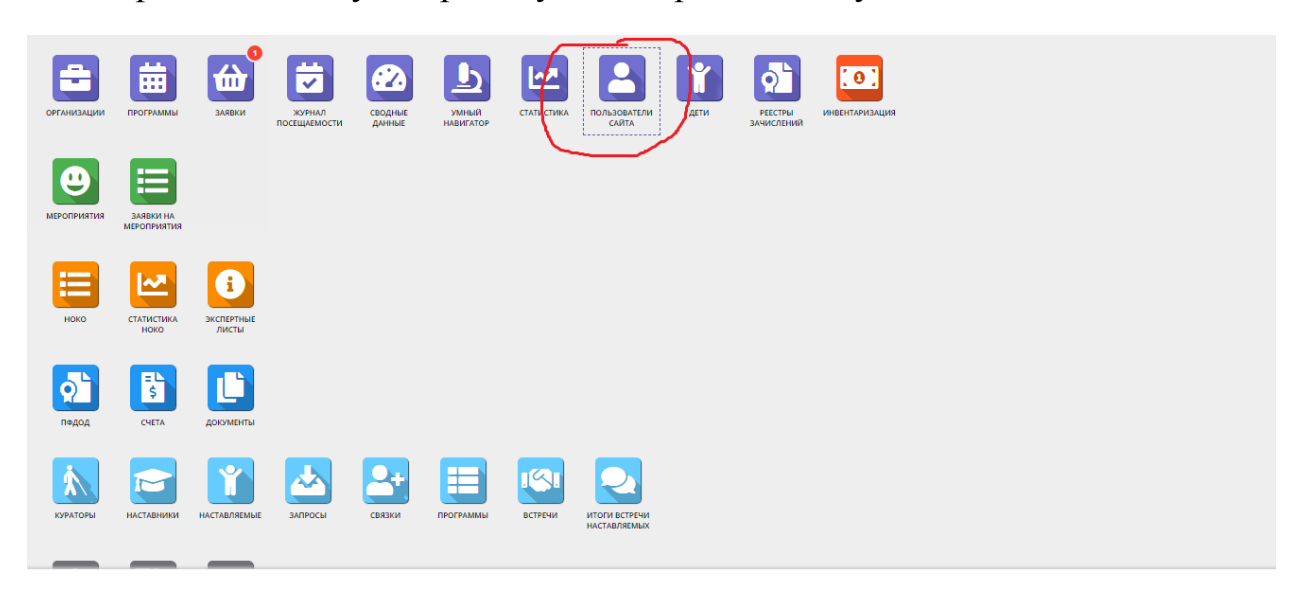

#### 2. Пишем в поиске ФИО родителя

| <b>≗</b> По | льзователи сайта                      |                  |                 |                |      |                    |                                          |      | _ * × |
|-------------|---------------------------------------|------------------|-----------------|----------------|------|--------------------|------------------------------------------|------|-------|
| + Нов       | ый пользователь Введите для поиска по | о клиентам       |                 |                |      |                    |                                          |      |       |
| iD          | ФИО                                   | Email            | Количество дет  | Количество зая | Подт | Телефон            | Муниципалитет                            | Пр   | Удал  |
| iD          | ФИО                                   | Email            | Количество детє | ♥ Количест     | ▽    | Телефон            |                                          | • 🗢  |       |
| 4049        | Благочиннова Любовь Евгеньевна        | blagochinnovaliu | 1               | 0              | Нет  | +7 (900) 602-48-11 | МР Вачский                               | -    | Нет   |
| 4049        | Бурагина Любовь Николаевна            | lburagina@yand   | 1               | 0              | Нет  | +7 (950) 623-51-18 | МР Вачский                               |      | Нет   |
| 4049        | Евтеева Ирина Владимировна            | euteeva.iren@ya  | 1               | 0              | Нет  | +7 (920) 051-36-33 | МР Вачский                               |      | Нет   |
| 4049        | Касимова Анастасия Евгеньевна         | ybyzolotovakasi  | 1               | 0              | Нет  | +7 (920) 926-98-95 | МР Вачский                               | -    | Нет   |
| 4048        | Тутукова Валентина Владимировна       | tutuckovav@yan   | 1               | 1              | Нет  | +7 (920) 926-98-95 | МР Вачский                               |      | Нет   |
| 4048        | Шерихова Ирина Владимировна           | irina.sherihova@ | 1               | 0              | Нет  | +7 (920) 926-98-95 | МР Вачский                               | -    | Нет   |
| 4043        | Ершова Людмила Викторовна             | Ludm_75@mail.ru  | 1               | 0              | Да   | +7 (904) 055-79-30 | МР Вачский                               |      | Нет   |
| 4043        | Муратова Татьяна Леонидовна           | mouyak@yandex    | 0               | 0              | Дa   | +7 (904) 917-95-60 | МР Вачский                               | -    | Нет   |
| 4042        | Железнова Таисия Викторовна           | barischnikovair@ | 0               | 0              | Да   | +7 (920) 031-83-72 | МР Вачский                               |      | Нет   |
| 4038        | Обшолова Татьяна Вячеславовна         | tobsholova@yan   | 1               | 0              | Нет  | +7 (920) 052-08-82 | МР Вачский                               | -    | Нет   |
| «           | < Страница 1 из 57 🖒                  | » 2              |                 |                |      |                    | <br>Отображаются записи с 1 по 25, всего | 1416 | 25 ▽  |

💄 Пользователи...

#### 3. Открываем карточку родителя и копируем электронный адрес

| 💄 По     | льзователи сайта     | #404917 клиент                                             |                     |                          |                            | _         |                                       | _ * × |
|----------|----------------------|------------------------------------------------------------|---------------------|--------------------------|----------------------------|-----------|---------------------------------------|-------|
| + Нов    | ый пользователь Вве  | Основные Адрес регистрации Активи                          | ность Дети Заяв     | ки                       |                            |           |                                       |       |
| iD<br>iD | ФИО касимова         | Фамилия:<br>Касимова                                       | Имя *:<br>Анастасия |                          | Отчество:<br>Евгеньевна    |           | □ □ □ □ □ □ □ □ □ □ □ □ □ □ □ □ □ □ □ | Удал  |
| 4049     | Касимова Анастасия Е | Email *:                                                   |                     | Проверен:                | Телефон *:                 |           |                                       | Нет   |
| 2075     | Касимова Ольга Викто | ybyzolotovakasimova@yandex.ru                              |                     |                          | +7 (920) 926-98-95         |           | · ·                                   | Нет   |
| 30751    | Касимова Татьяна Ник | Резидент РФ:<br>☑<br>Муниципалитет *:<br><u>МР Вачский</u> |                     |                          |                            | ⊽         | Πρ                                    | Нет   |
| ~        | < Страница 1         | Элите Удалите                                              | пользователя 🛅 От   | править письмо с подтвер | рждением email 🗸 Сохранить | 🗙 Закрыть | с 1 по 3, всего 3                     | 25 ♡  |
|          | Тользователи #404    | 4917 клиент                                                |                     |                          |                            |           |                                       |       |

### 4. Вставляем его в любой доступный документ

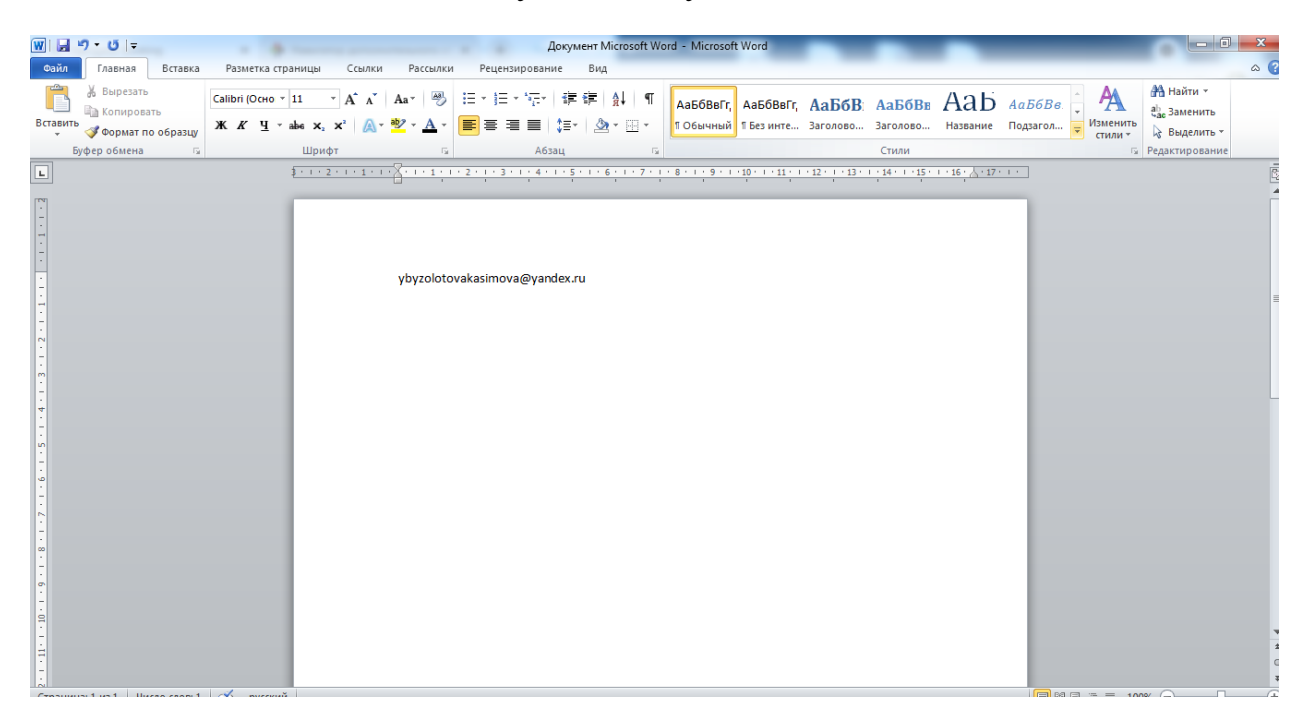

5. Удаляем адрес электронной почты, который там записан, и вставляем в строку любой доступный адрес электронной почты, к которой у вас есть доступ

| Создат | ь программу 💿 🕇      | Новости 📵 🕂 Объявления 🤺 Г       | Поиск по детям    |                         |                              | 8       | Евтеева Елена   | а Василь | евна 🗸 |
|--------|----------------------|----------------------------------|-------------------|-------------------------|------------------------------|---------|-----------------|----------|--------|
| 💄 По   | ользователи сайта    | #404917 клиент                   |                   |                         |                              | _2×     |                 | -        | _ * ×  |
| + Hos  | вый пользователь Вве | Основные Адрес регистрации Актив | ность Дети Заян   | вки                     |                              |         |                 |          |        |
| iD     | ΦΝΟ                  | Фамилия:                         | Имя *:            |                         | Отчество:                    |         |                 | Пр       | Удал   |
| iD     | касимова             | Касимова                         | Анастасия         |                         | Евгеньевна                   |         |                 | • 🗢      |        |
| 4049   | Касимова Анастасия Е | Email *:                         |                   | Проверен:               | Телефон *:                   |         |                 | •        | Нет    |
| 2075   | Касимова Ольга Викто | a.kasimova1996@mail.ru           |                   |                         | +7 (920) 926-98-95           |         |                 | -        | Нет    |
| 30751  | Касимова Татьяна Ник | Резидент РФ:                     |                   | _                       |                              |         |                 | Пр       | Нет    |
|        |                      | <b>V</b>                         |                   |                         |                              |         |                 |          |        |
|        |                      | Муниципалитет *:                 |                   |                         |                              |         |                 |          |        |
|        |                      | МР Вачский                       |                   |                         |                              | ▽       |                 |          |        |
|        |                      |                                  |                   |                         |                              |         |                 |          |        |
|        |                      |                                  |                   |                         |                              |         |                 |          |        |
|        |                      |                                  |                   |                         |                              |         |                 |          |        |
|        |                      | 🛅 Удалите                        | пользователя 📋 От | править письмо с подтве | рждением email 🗸 Сохранить 🗙 | Закрыть |                 |          |        |
| ~      | < Страница 1         |                                  |                   |                         |                              |         | с 1 по 3, всего | 3 2      | 5 🗢    |
|        | Пользователи #40     | 4917 клиент                      |                   |                         |                              |         |                 |          |        |

## Нажимаем кнопку «Сохранить»

| Создат        | ь программу 💿 🕇                              | Новости 🔞 🕇 Объявления 🦹 I             | Поиск по детям            |                          |                              | 8       | Евтеева Елена Васили                  | евна 🗢     |
|---------------|----------------------------------------------|----------------------------------------|---------------------------|--------------------------|------------------------------|---------|---------------------------------------|------------|
| 💄 По          | ользователи сайта                            | #404917 клиент                         |                           |                          |                              | _ 2 × _ |                                       | _ * ×      |
| + Нов         | вый пользователь Вве                         | Основные Адрес регистрации Актив       | ность Дети Зая            | вки                      |                              |         |                                       |            |
| iD            | ФИО                                          | Фамилия:                               | Имя *:                    |                          | Отчество:                    |         | □ □ □ □ □ □ □ □ □ □ □ □ □ □ □ □ □ □ □ | Удал       |
| 4049          | Касимова Анастасия Еі                        | Касимова<br>Email *:                   | Анастасия                 | Проверен:                | Евгеньевна<br>Телефон *:     |         | ÷                                     | Нет        |
| 2075<br>30751 | Касимова Ольга Викто<br>Касимова Татьяна Ник | a.kasimova1996@mail.ru<br>Резидент РФ: |                           |                          | +7 (920) 926-98-95           |         | -<br>Пр                               | Нет<br>Нет |
|               |                                              | 🐨                                      |                           |                          |                              |         |                                       |            |
|               |                                              | MP Вачский                             |                           |                          |                              | ▽       |                                       |            |
|               |                                              |                                        |                           |                          |                              |         |                                       |            |
| «             | < Страница 1                                 | 🗎 Удалит                               | - пользователя <u>व</u> О | тправить письмо с подтве | рждением email 🗸 Сохранить 🗙 | Закрыть | 1 по 3, всего 3 2                     | 5 ▽        |
|               | Пользователи #40-                            | 4917 клиент                            |                           |                          |                              |         |                                       |            |

6. Переходим в Навигатор дополнительного образования Нижегородской области (система, где выполняем вход)

Нажимаем кнопку «Не помню пароль»

| РЕГИСТРАЦИЯ ВХОД (НЕ ПОМНЕ       | Лароль Х                                                                               |
|----------------------------------|----------------------------------------------------------------------------------------|
|                                  | BBEAUTE BALL EMAIL<br>HAITPUMEP, MAIL@MAIL.RU                                          |
|                                  | восстановить мой пароль                                                                |
| ГИБКИЙ ПОИСК ПРОГРАММ            | р ₽ все новости                                                                        |
| <b>**</b> КАТАЛОГ <b>•</b> КАРТА | <b>.</b>                                                                               |
| мр вачский 🗸 🗸                   | (₽)                                                                                    |
|                                  |                                                                                        |
| направленность                   |                                                                                        |
| направление                      |                                                                                        |
| ТИП ПРОГРАММЫ 🗸                  |                                                                                        |
| возраст детей 🗸 🗸                | Начисление номинала                                                                    |
| ОПЛАТА СЕРТИФИКАТОМ 🗸            | Онлайн подача заявлений на начисление средств на счет сертификата через личный кабинет |
| особенности здоровья 🗸 🗸         |                                                                                        |

Вводим доступный электронный адрес, который ввели в карточке родителя.

| РЕГИСТРАЦИЯ ВХОД НЕ ПОМНИ | х х                                                             |
|---------------------------|-----------------------------------------------------------------|
|                           | BBEAUTE BALLI EMAIL                                             |
|                           | a.kasimova1996@mail.ru                                          |
|                           | восстановить мой пароль                                         |
| ГИБКИЙ ПОИСК ПРОГРАММ     | ВСЕ НОВОСТИ                                                     |
| 👬 КАТАЛОГ 🛛 ♀ КАРТА       |                                                                 |
| МР ВАЧСКИЙ 🗸              | социально- естественно- кидожественная физкультурно- туристско- |
| район 🗸                   | гуманитарная научная спортивная краеведческая техническая       |
| организатор 🗸 🗸           |                                                                 |
| направленность 🗸          |                                                                 |
| направление 🗸             | записаться                                                      |
| ТИП ПРОГРАММЫ             |                                                                 |
| возраст детей 🗸 🗸         | Зарегистрировались в Навигаторе?                                |
| ОПЛАТА СЕРТИФИКАТОМ 🗸     | Оставьте заявку на обучение!                                    |
| особенности здоровья 🗸 🗸  |                                                                 |

Нажимаем кнопку «Восстановить мой пароль»

7. На указанный электронный адрес, придет письмо с новым паролем

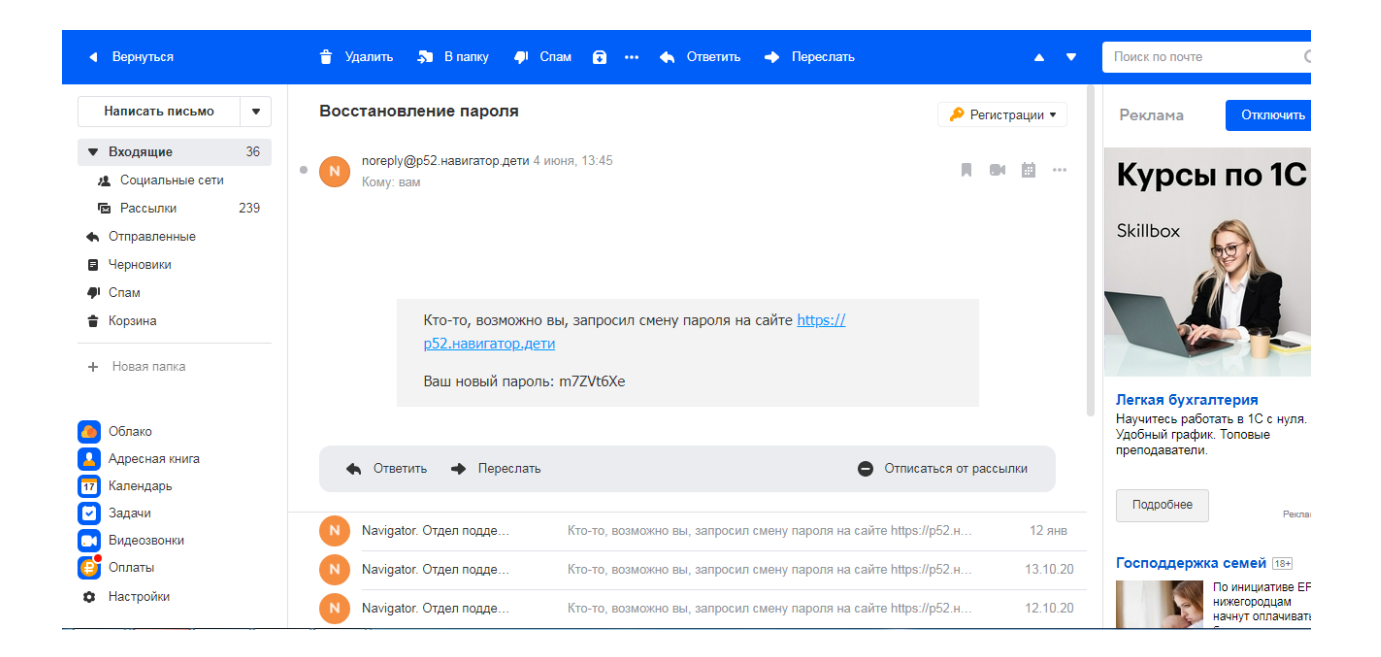

8. Далее переходим в вкладку «Вход» и вводим новый пароль с электронным адресом, на который пришел пароль

|                                                                                                    | ИНЮ ПАРОЛЬ                                                                                                    | × |
|----------------------------------------------------------------------------------------------------|----------------------------------------------------------------------------------------------------|---|
|                                                                                                    | BAШ EMAIL                                                                                                    |   |
|                                                                                                    | a.kasimova1996@mail.ru                                                                                                    |   |
|                                                                                                    | ВАШ ПАРОЛЬ                                                                                                    |   |
|                                                                                                    |                                                                                                    |   |
|                                                                                                    |                                                                                                    |   |
|                                                                                                    | ВВЕДЕННЫЙ Е-МАІL НЕВЕРНЫЙ ИЛИ ПАРОЛЬ НЕ ПОДХОДИТ<br>Проверьте правильность или нажмите «Не помию пароль»                                  |   |
| оргляидатор                                                                                           | введенный е-маіц неверный или пароль не подходит<br>Проверьте правильность или нажмите «Не помню пароль»                                  |   |
| орианизатор<br>Направленность                                                                         | ВВЕДЕННЫЙ Е-МАІL НЕВЕРНЫЙ ИЛИ ПАРОЛЬ НЕ ПОДХОДИТ<br>Проверьте правильность или нажмите «Не помню пароль»                                  | 8 |
| организатор<br>направленность<br>направление                                                          | ВВЕДЕННЫЙ Е-МАІL НЕВЕРНЫЙ ИЛИ ПАРОЛЬ НЕ ПОДХОДИТ<br>Проверьте правильность или нажмите «Не помню пароль»                                  |   |
| организатор<br>направленность<br>направление<br>тип программы                                         | ВВЕДЕННЫЙ Е-МАІL НЕВЕРНЫЙ ИЛИ ПАРОЛЬ НЕ ПОДХОДИТ<br>Проверьте правильность или нажмите «Не помню пароль»                                  |   |
| ОРИЛИИЗАТОР<br>НАПРАВЛЕНИОСТЬ<br>НАПРАВЛЕНИЕ<br>ТИП ПРОГРАММЫ<br>ВОЗРАСТ ДЕТЕЙ                        | ВЕДЕННЫЙ Е-МАІL НЕВЕРНЫЙ ИЛИ ПАРОЛЬ НЕ ПОДХОДИТ<br>Проверьте правильность или нажмите «Не помню пароль»                                   |   |
| ОРГАНИЗАТОР<br>НАПРАВЛЕННОСТЬ<br>НАПРАВЛЕНИЕ<br>ТИП ПРОГРАММЫ<br>ВОЗРАСТ ДЕТЕЙ<br>ОПЛАТА СЕРТИФИКАТОМ | ВВЕДЕННЫЙ Е-МАІL НЕВЕРНЫЙ ИЛИ ПАРОЛЬ НЕ ПОДХОДИТ<br>Проверьте правильность или нажмите «Не помню пароль»<br>Иметрики кабинет пользователя |   |

Нажимаем кнопку «Войти»

9. Теперь необходимо заменить адрес электронной почты и пароль.

Открываем документ в который мы ранее копировали адрес электронной почты и копируем его.

10. В личном кабинете нажимаем следующую кнопку

| НАВИГАТОР ДОПОЛНИТЕЛЬНОГО<br>ОБРАЗОВАНИЯ НИЖЕГОРОДСКОЙ<br>ОБЛАСТИ |                                                                                                    | Касимова Анастасия Евгеньевн                                                                                |
|-------------------------------------------------------------------|----------------------------------------------------------------------------------------------------|----------------------------------------------------------------------------------------------------|
| 🔶 НАВИГАТОР ДОПОЛНИТЕ                                             | ЛЬНОГО ОБРАЗОВАНИЯ                                                                                 | ^ @ (☆) ⊝                                                                                                   |
| РЕГИСТРАЦИОННЫЕ ДАННЫЕ                                            |                                                                                                    | ВАШИ ДЕТИ                                                                                                   |
| ваше имя*                                                         | ваша фамилия"                                                                                      | Илья                                                                                                    |
| Анастасия                                                         | Касимова                                                                                           | Касимов<br>З года                                                                                           |
| ВАШЕ ОТЧЕСТВО                                                     | МУНИЦИПАЛИТЕТ                                                                                      | изменито дипноје                                                                                            |
| Евгеньевна                                                        | МР Вачский                                                                                         | УПРАВЛЕНИЕ СЕРТИФИКАТАМИ                                                                                    |
| ВАШ ТЕЛЕФОН <sup>*</sup>                                          | ваша почта*                                                                                        | достижения ребенка                                                                                          |
| +7 (920) 926-98-95                                                | a.kasimova1996@mail.ru                                                                             | УДАЛИТЬ СВЕДЕНИЯ                                                                                            |
|                                                                   | не подтверждена                                                                                    | Предложения слева подобраны исходя из                                                                       |
|                                                                   | Чтобы подтвердить почту, зайдите в свой электронный<br>ящик и пройдите по ссылке из письма от нас. | истории просмотров и интересов ребенка. Вы<br>или Илья можете ознакомиться с ними,<br>выбрать и записаться. |
| АВТОРИЗАЦИЯ                                                       |                                                                                                    |                                                                                                    |
|                                                                   |                                                                                                    | . Добавить                                                                                                  |

Заменяем адрес электронной почты, также меняем пароль ПАРОЛЬ ВСЕГДА DfxfWLN77

| АВТОРИЗАЦИЯ<br>новый пароля" + Добавить<br>ребенка                                                                            | (920) 926-98-95                                                                                     | ybyzolotovakasimova@yandex.ru<br>не подтверждена<br>Чтобы подтвердить почту, зайдите в свой электронный<br>ящик и пройдите по ссылке из письма от нас. | УДАЛИТЬ СВЕДЕНИЯ<br>Прадложения слева подобраны исходя из<br>истории порокотров и интерново ребенка. Вы<br>или Илыа можете занакомиться с ними,<br>выборат и записаться. |
|----------------------------------------------------------------------------------------------------|----------------------------------------------------------------------------------------------------|----------------------------------------------------------------------------------------------------|----------------------------------------------------------------------------------------------------|
| ······· · · · · · · · · · · · · · · ·                                                                                         | "ОРИЗАЦИЯ<br>ый пароль"<br>@                                                                        | повтор пароля*<br>                                                                                                    | + Добавить<br>ребенка                                                                                                    |
| Изменения вступят в силу, после того как вы нажмете ПОЛЕЗНЫЕ ССЫЛКИ кнопку «Сохранить изменения» полезные ссылки влог.9.детях | енения вступят в силу, после того как вы нажмете<br>пу «Сохранить изменения»<br>СОХРАНИТЬ ИЗМЕНЕНИЯ | ОТМЕНИТЬ ИЗМЕНЕНИЯ                                                                                                    | ПОЛЕЗНЫЕ ССЫЛКИ<br><u>БЛОГ О ДЕТЯХ</u>                                                                                                    |

Нажимаем кнопку «Сохранить изменения»

Далее записываем ребенка на нужную программу.